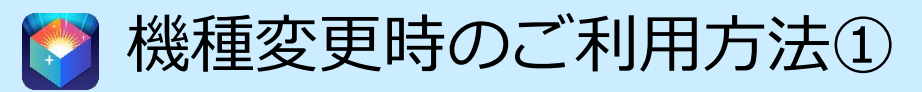

## << 機種変更前に行っていただくこと >>

機種変更前のスマホのアプリ超ホーダイでソースネクストアカウントに登録。ユーザー登録を行って頂き、 ご利用中のアプリ超ホーダイのシリアルに紐付けます。

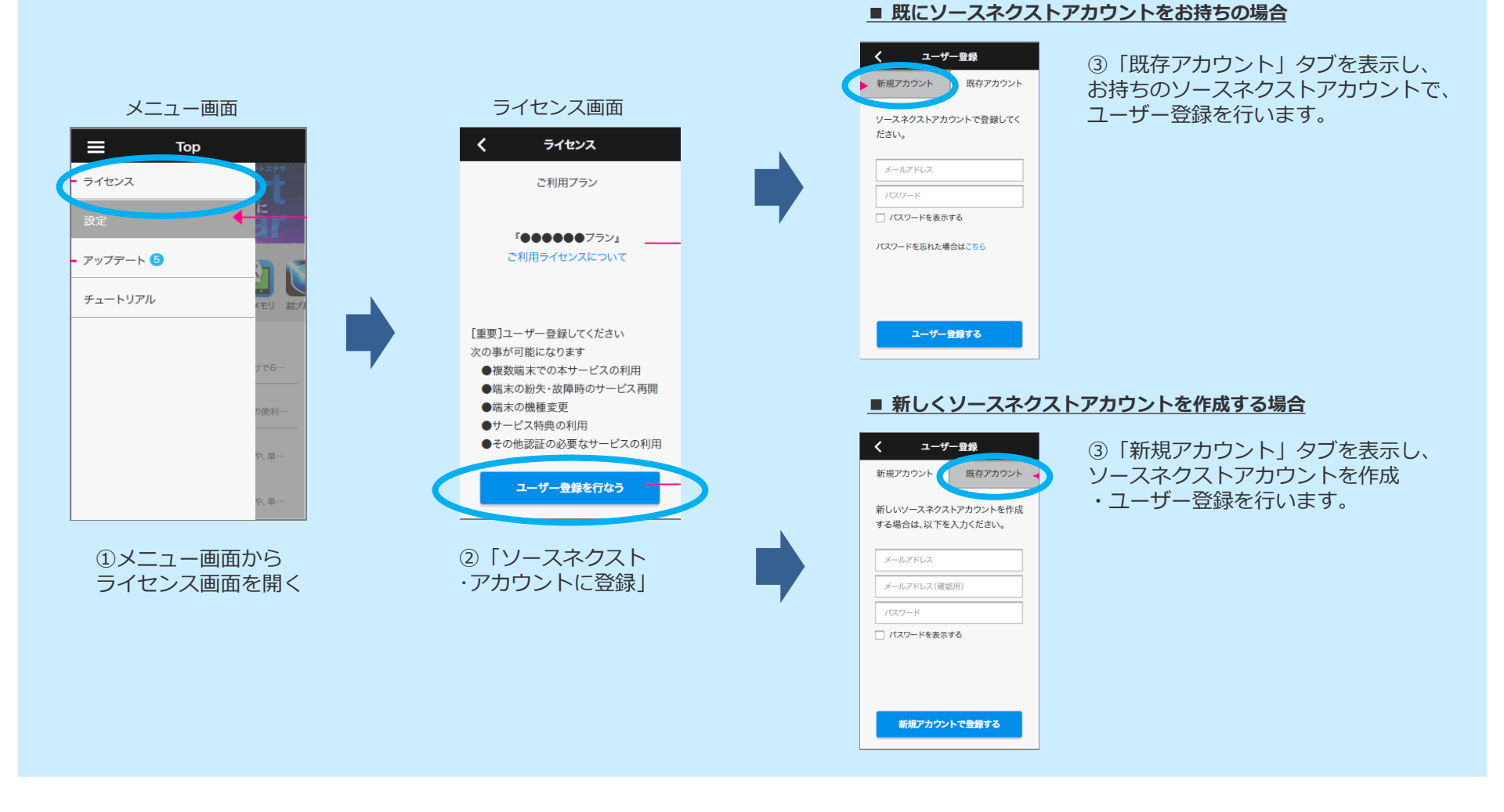

CONFIDENTIAL

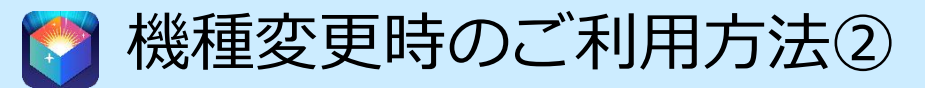

## << 機種変更後に行っていただくこと >>

機種変更後のスマホに管理ツールをインストールし、ソースネクストアカウントで認証すれば完了です。

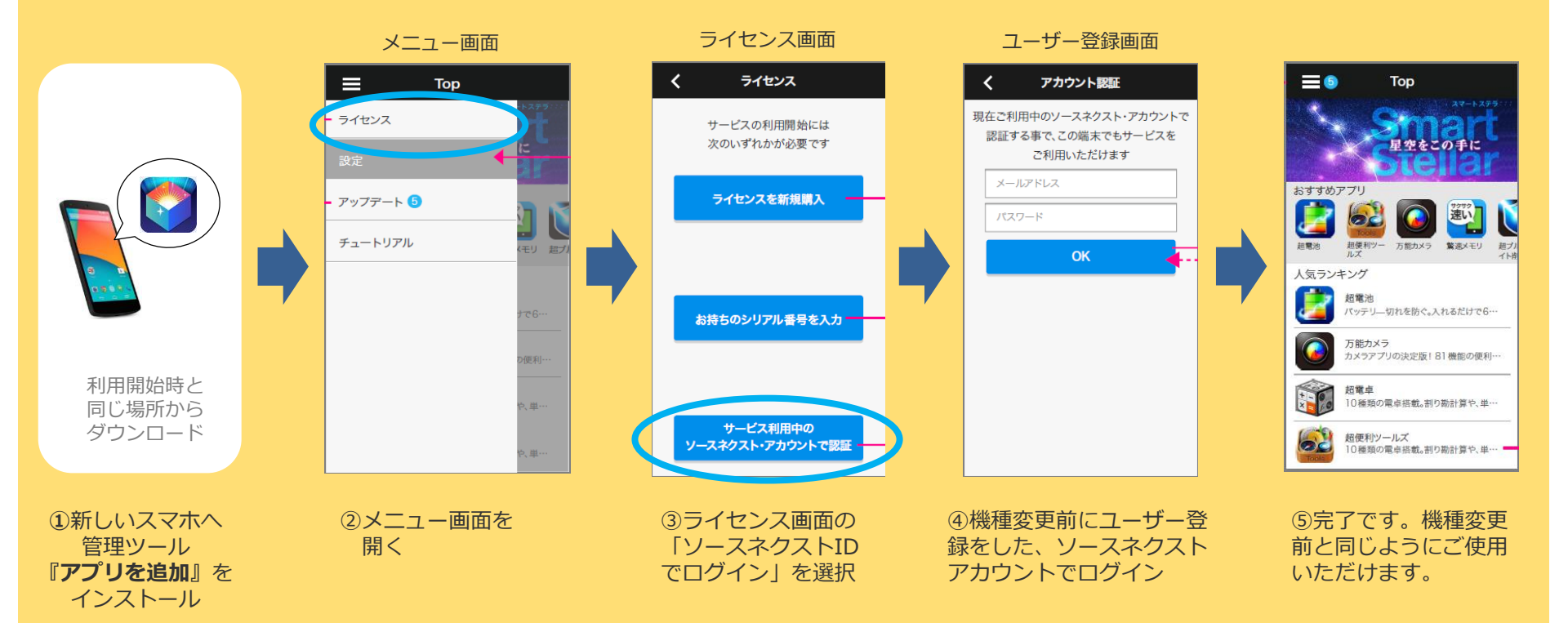

## <ご注意下さい>

- ・機種変更前にインストールしたアプリは、機種変更後に
- 再度全てインストールし直していただく必要がございます。
- ・機種変更前にインストールしたアプリのデータは、アプリによっては 機種変更後に引き継げない場合がございます。